## Min Side – Utbetalinger

Alle utbetalingsbilag som tidligere ble lagt i Avlsweb, er flyttet til Min Side:

## <u>NorsvinMyPage</u>

Her logger dere inn med brukernavn og passord.

Velg «Utbetalinger» fra menyen «Tjenester»:

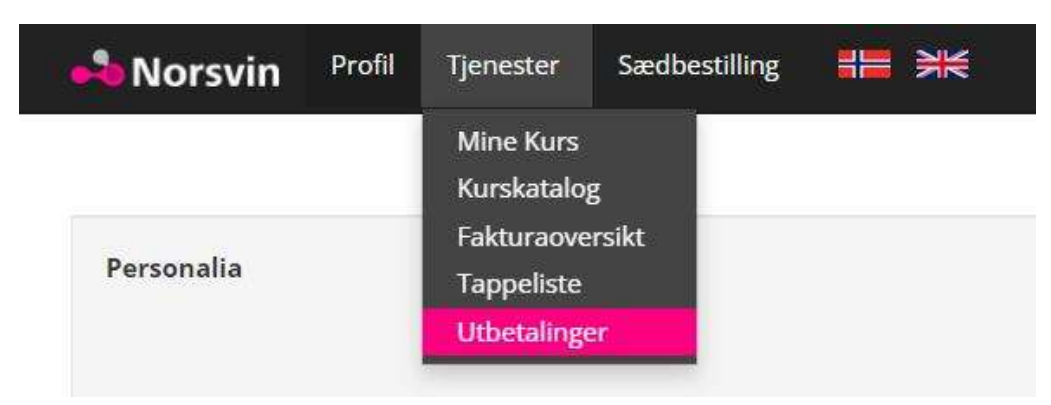

Her finner dere alle utbetalingsbilagene tilbake t.om. 2021.

Hvert bilag lastes ned som pdf ved å klikke på det rosa ikonet for nedlasting:

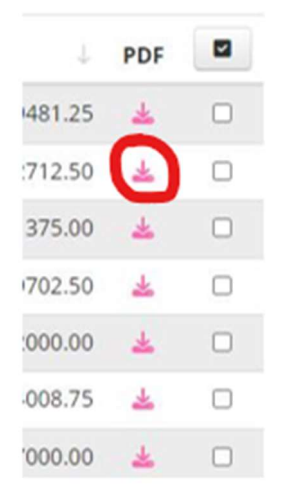

Dokumentet legger seg i nedlastingsmappen på enheten din. (på alle Windows PCer legges denne i mappen "Nedlastinger" eller "Downloads" etter hva slags språk du kjører). I nettleseren vil også dette som regel vises på nedlastingslinjen i bunn, slik at du kan åpne mappen/filen fra denne.

Det er mulig å laste ned flere bilag i en operasjon: Markèr de aktuelle bilagene i ruten helt til høyre for bilaget. Klikk deretter på det rosa ikonet for nedlasting helt øverst i skjermbildet:

|        |     | * |
|--------|-----|---|
| Ļ      | PDF |   |
| 481.25 | *   |   |
| 712.50 | *   |   |
| 375.00 | *   |   |
| 702.50 | *   |   |
| 000.00 | *   |   |
| 008.75 | *   |   |
| 000.00 | *   |   |

Velg deretter «last ned». Alle filene legger seg i en egen mappe «Payments» i nedlastingsmappen på enheten din:

| Payments (8) | 27.10.2022 14:38 | Komprimert (zippet) | 147 kB |
|--------------|------------------|---------------------|--------|
|--------------|------------------|---------------------|--------|

Ved å åpne filen/mappen som heter «Payments», kommer alle pdf-dokumentene til syne:

| Navn              | Туре                    | Komprimert størrelse | Passordbe | Størrelse |
|-------------------|-------------------------|----------------------|-----------|-----------|
| Ref Norsvin_22443 | Microsoft Edge PDF Docu | 49 kB                | Nei       |           |
| Rorsvin_22561     | Microsoft Edge PDF Docu | 49 kB                | Nei       |           |
| Disvin_22601      | Microsoft Edge PDF Docu | 49 kB                | Nei       |           |

Det aktuelle utbetalingsbilaget (pdf. -filen) eller mappen «Payments» med alle bilagene du har valgt, kan du enkelt sende på epost, f.eks. til regnskapsføreren din, ved å høyreklikke på denne og velge «Send til» og «Epostmottaker». Da legger filen/mappen seg som et vedlegg i en epost og du kan skrive inn epostadressen til mottaker og sende.